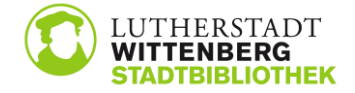

## Anleitung zum Login bei PressReader und Brockhaus Online

## PressReader

Hinweis: Bitte ignorieren Sie beim Anmeldeprozess den Hinweis zum "Gratis-Zugang". Das Medienangebot steht Ihnen als angemeldete/r Nutzer/in mit gültigem Bibliotheksausweis jederzeit kostenlos zur Verfügung.

1. Bibliothek auswählen

| Nein, danke. Willkommen                                                                                                    | SREGGET ON SOCI                             |
|----------------------------------------------------------------------------------------------------|---------------------------------------------|
| F Facebook                                                                                                    | E-Mail                                      |
| y Twitter                                                                                                    | Passwort                                    |
| G Google                                                                                                    | Angemeldet bleiben<br>Passwort vergessen?   |
| E Bibliothek oder Gruppe                                                                                                    | Maungsbedingungen und Datenschutzerklärung  |
| Neuer Benutzer? Jetzt registrierer                                                                                                    | n. Es geht schnell, ist einfach und frei.   |
| And a set of the set of the set o | Annual Microsoft Antonical Microsoft (1997) |

im Suchfeld "Wittenberg" eingeben und Stadtbibliothek Wittenberg auswählen

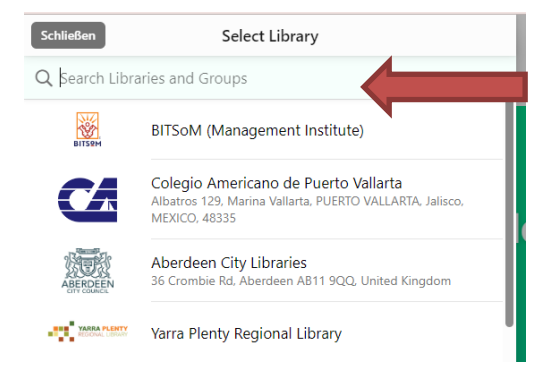

2. Benutzerdaten eingeben: Benutzernummer = Bibliotheksausweisnummer Passwort = Geburtsdatum (TT.MM.JJJJ)

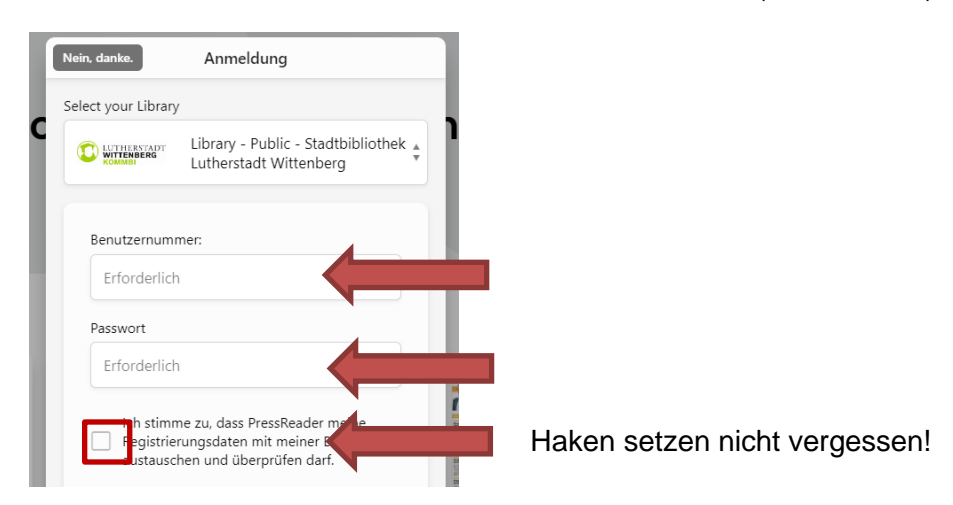

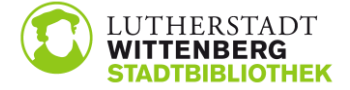

3. Suche starten

Auf Lupe oben links klicken und gewünschten Titel eingeben.

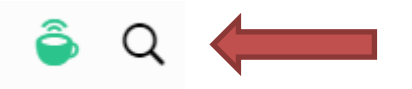

Die Suche kann auch eingeschränkt werden. Über "Alle Länder" können Sie einzelne Länder, z. B. Deutschland, auswählen.

| Service<br>Service<br>Statistics | tana akin kina dan kina kina<br>t |   | - 1900 - 1900 |                         |  |
|----------------------------------|-----------------------------------|---|---------------|-------------------------|--|
|                                  |                                   | - | Alle Länd     | der 💙 🛛 Alle Sprachen 🌱 |  |

## **Brockhaus Online**

1. Bibliothek auswählen:

Auf Symbol oben links und dann auf "Mit persönlichem Konto anmelden" klicken

| "Login mit Büchereiaus                 | weis" auswählen           |
|----------------------------------------|---------------------------|
| E-Mail / Benutzername                  |                           |
| E-Mail / Benutzername                  | Login mit Büchereiausweis |
| Passwort Passwort                      | 3 Login mit Shibboleth    |
| Passwort speichern Passwort vergessen? | Mit Microsoft anmelden    |
| Login                                  | G Mit Google anmelden     |

im Suchfeld "Wittenberg" eingeben und Stadtbibliothek Wittenberg auswählen

| Institution  |       |   |  |  |
|--------------|-------|---|--|--|
| Bitte wählen |       | • |  |  |
|              | Login |   |  |  |
|              |       |   |  |  |

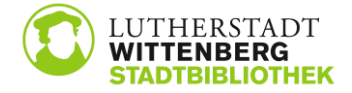

2. Benutzerdaten eingeben: Passwort = Geburtsdatum (TT.MM.JJJJ)

| Institution                  |  |
|------------------------------|--|
| Stadtbibliothek Wittenberg 🔹 |  |
| Bibliotheksausweisnummer     |  |
| Ausweisnummer                |  |
| Passwort                     |  |
| Passwort                     |  |
| Passwort speichern           |  |
| Login                        |  |

3. gewünschten Inhalt auswählen

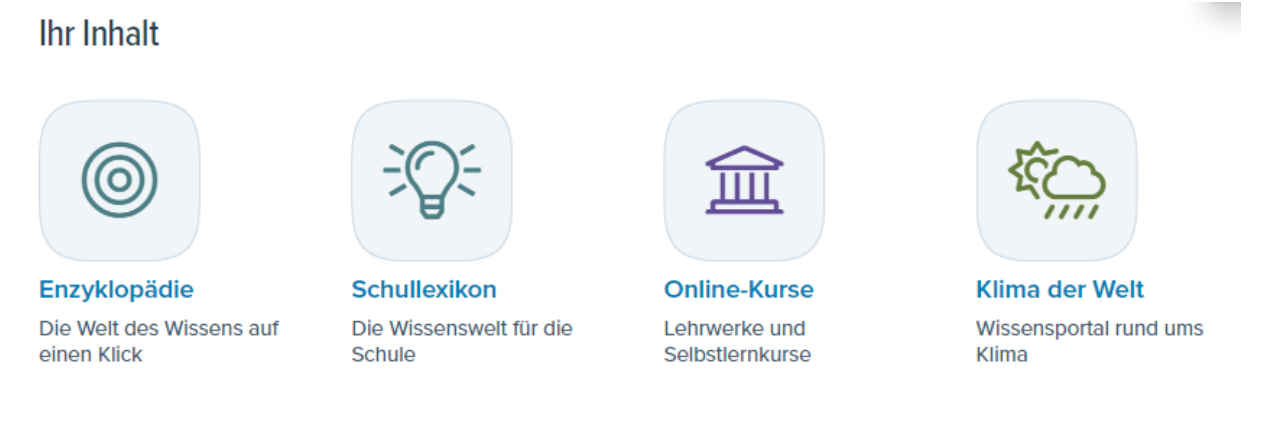

Bei Fragen wenden Sie sich bitte an das Bibliothekspersonal!